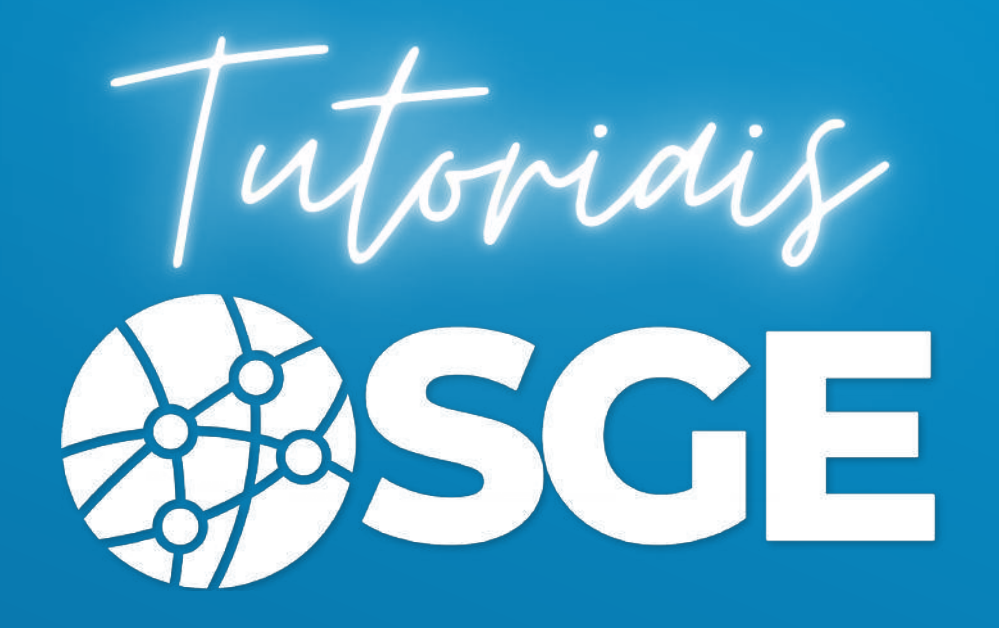

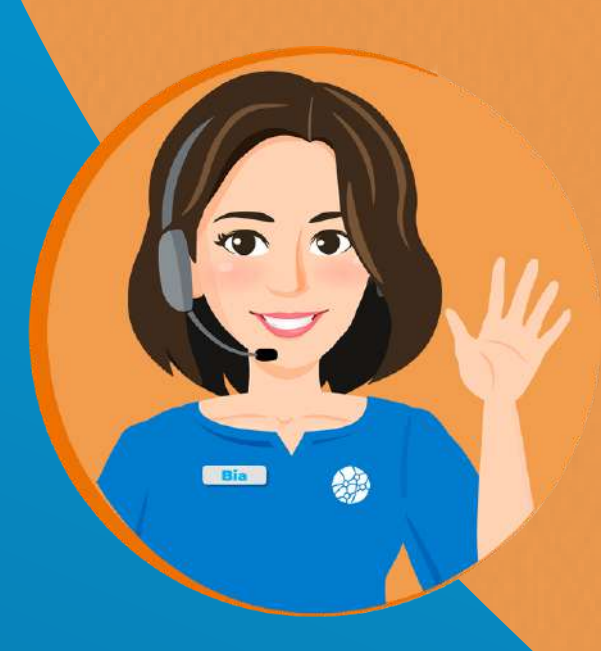

## Eleição CBDA Comissão de Atletas

## Passo a Passo

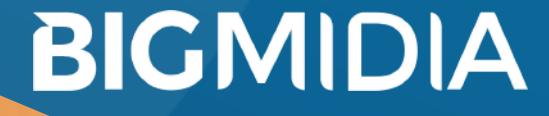

22/07/2020 - Versão 2.2.0.3

1 - Acesse o endereço: https:/<u>/sge.cbda.org.br/cadastroExterno/atleta</u>

2 - Preencha o formulário que será carregado de acordo com os passos solicitado.

| Dinicio                                                 |                                                                          |
|---------------------------------------------------------|--------------------------------------------------------------------------|
| Dados Pessoais<br>Nome, filiação eta                    | CADASTRO EXCLUSIVO DE ATLETAS                                            |
| Contatos<br>Tel, email                                  | Para facilitar seu cadastro, informe seu CPF e sua data de<br>nascimento |
| Endereço<br>Endereço, Rua, Cidade, Estado               | Data de Noscimento                                                       |
| Filiação Esportiva<br>Díbe / Associação / Academia, etc | Favor informe a data de nascimento                                       |
| Completo!<br>Confirme seus dados.                       | CPF<br>Favor informe o CPF                                               |
|                                                         |                                                                          |
|                                                         | PRÓXIMO                                                                  |

3 - Após digitar a data de nascimento e CPF o sistema buscará na RFB os dados de cadastro, confira e clique em próximo.

## BIGMIDIA

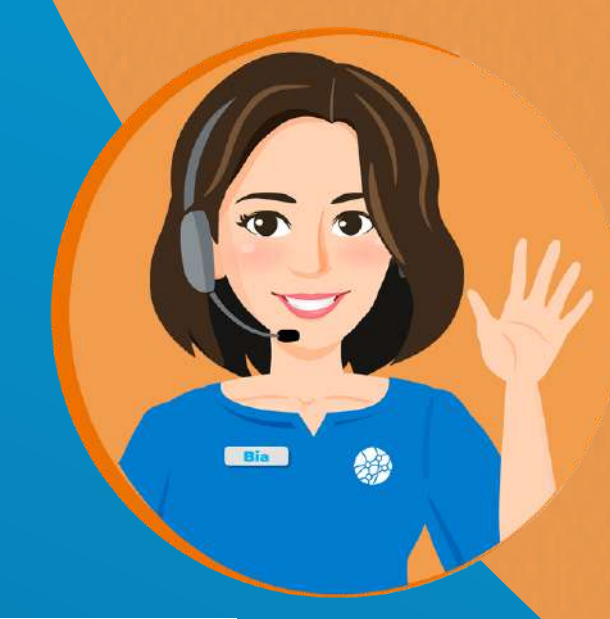

4 - Em endereço, preencha seu CEP e clique em buscar para preencher automaticamente os campos.

| Dados Pessoais<br>Nome, filiação etc      | Atenção!                          |                                                |  |
|-------------------------------------------|-----------------------------------|------------------------------------------------|--|
| Contatos<br>Tel, email                    | O endereço é preench<br>em Buscar | ido automaticamente digitando o CEP e clicando |  |
| Endereço<br>Endereço, Rua, Cidade, Estado | Seu Endereço                      |                                                |  |
| 🗿 Filiação Esportiva                      | CEP                               | Buscar                                         |  |
| I Clube / Associação / Academia, etc      | CEP                               |                                                |  |
| Completo!                                 | Please enter your Address.        |                                                |  |
| <ul> <li>Continue seus adaos:</li> </ul>  | tipo logradouro                   | logradouro                                     |  |
|                                           | tipo logradouro                   | logradouro                                     |  |
|                                           | Please enter your Address.        | Please enter your Address.                     |  |
|                                           | numero                            | complemento                                    |  |
|                                           | numero                            | complemento                                    |  |
|                                           | numero                            | Please enter your Address.                     |  |
|                                           | bairro                            | municipio                                      |  |
|                                           | bairro                            | municiplo                                      |  |
|                                           | bairto                            | municipia                                      |  |
|                                           | UF                                |                                                |  |
|                                           |                                   |                                                |  |
|                                           | UF                                |                                                |  |
|                                           |                                   |                                                |  |
|                                           |                                   |                                                |  |
|                                           | ANTERIOR                          | PRÓXIMO                                        |  |

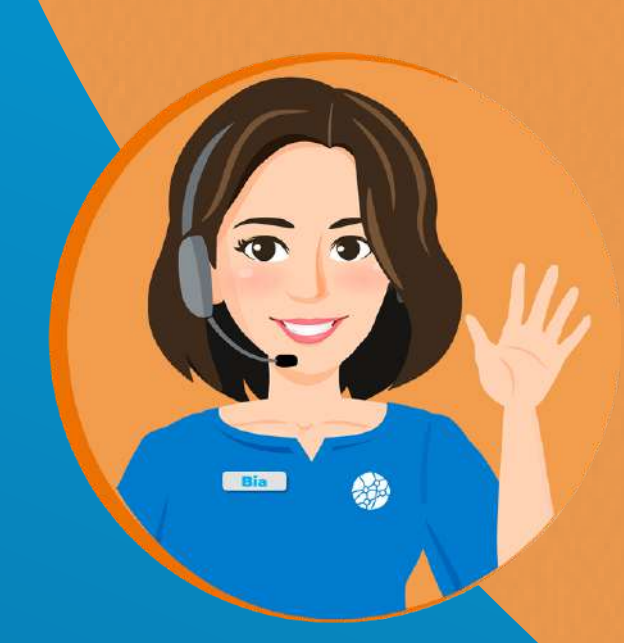

BIGMIDIA

5 - Caso os dados estejam correto e o sistema consiga fazer a validação, no último passo, verifique seus dados, anote seu usuário e senha e clique em **<u>ENVIAR</u>**.

O sistema redirecionará seu acesso a tela inicial da plataforma

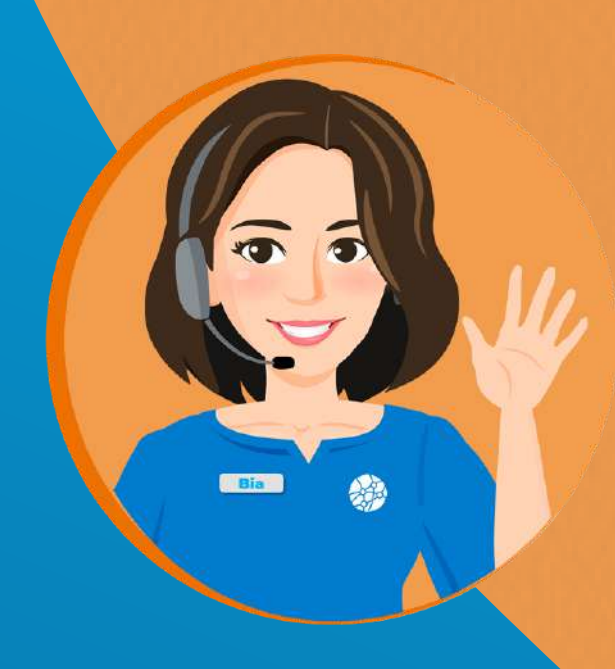

| Inicio Inicio  | Revise os dados antes de enviar                                                                                                 |
|----------------|----------------------------------------------------------------------------------------------------|
| Dados Pessoais | Ao clicar em enviar seu cadastro será processado.                                                                               |
| Contatos       | Após cadastrado, seus dados provisórios de acesso ao SGE<br>serão:                                                              |
| Completo!      | Atenção!<br>Login (email): atendimento@bigmidia.com<br>Senha (cpf): 000.000-00                                                  |
|                | Ao criar ou entrar com uma conta, você estará concordando com a<br>Politica de Privacidade, Termos de Serviço e Cookies do SGE. |
|                | ANTERIOR                                                                                                    |

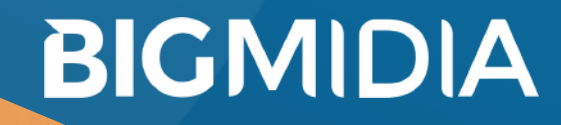

Inicialmente a tela deverá mostrar uma mensagem que a eleição não está disponível ainda.

Eleições - Sistema de Eleição Online

SGE - Sistema de Eleição e Pautas

Mensagem: Eleição - Comitê de Atletas CBDA

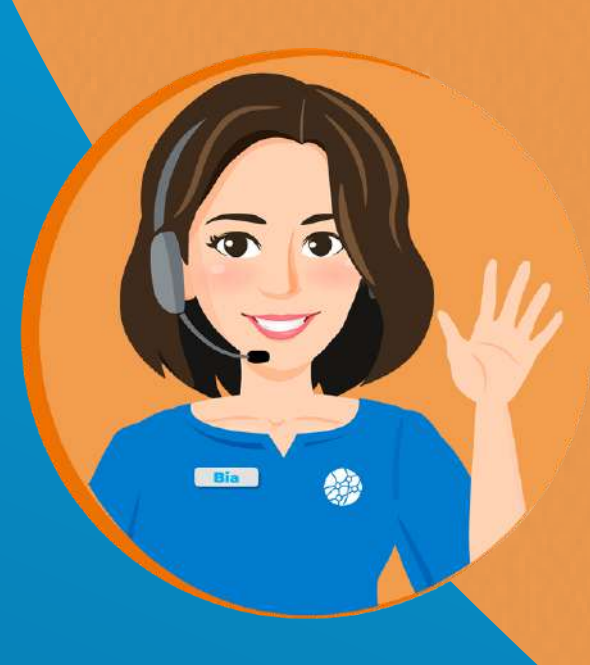

Assim que o **processo for aberto, e você for um eleitor apto a votar,** a tela mostrará a opção para inicio do processo de eleicao:

SGE - Eleição Comitê de Atletas CBDA

Eleição - Comitê de Atletas CBDA

INICIAR VOTAÇÃO Clique para iniciar o processo eleitoral

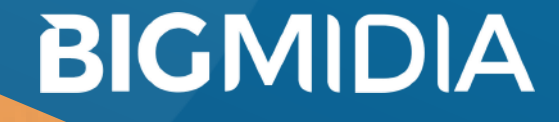